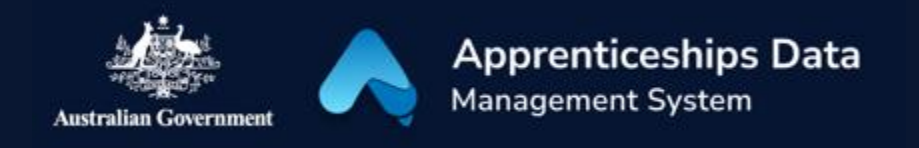

## Submitting a Claim Application Checklist

Work through the checklist, and you're all set to claim your Wage Subsidy!

## Preparing to make a claim

Before making your claim, make sure you:

□ Create a Digital Identity with <u>myGovID</u>.

Link your myGovID Digital Identity to your business using <u>Relationship</u> <u>Authorisation Manager</u>.

□ Register for an ADMS account on the <u>ADMS Portal</u>.

□ Make sure you have evidence of wages paid to your apprentice handy. This could be payment summaries, payroll prints or individual payslips.

□ Make sure your Network Provider has your preferred bank account details.

## Making a claim

Once you're ready to make you claim, you should:

□ Log into ADMS.

□ Find your Claim Application in ADMS and fill out the form.

□ Submit your training plan if you haven't previously.

□ Upload your wage evidence.

□ Submit your form.

## Support

For assistance with your Claim Application in ADMS contact your Australian Apprenticeship Network Provider.

For feedback on this Knowledge Article, contact <u>ADMSEngagement@dese.gov.au.</u>